广东财经大学考点考生网上确认流程

(如果有出入,以教育部网上确认要求为准)

考生可以在 11 月 6 日零点至 11 月 9 日 16:00 期间上传网上确认资料并等待审核,网上确认和现场确认地点审核资料截止时间为 11 月 9 日 16:00,逾期不再确认。

1.请登录网址(♥https://yz.chsi.com.cn/wsqr/stu),进入网上确认系统界面:

| 2020年全国硕士研究生招生考试<br>网上确认系统                                                                                                    |
|----------------------------------------------------------------------------------------------------|
| 报名号 442193288                                                                                                    |
| 姓名<br>报考点 广州大学                                                                                                    |
| 你所在的报考点 广州大学已开通了2020年全国硕士研究生招生考<br>试网上确认系统,请在本系统内完成网上确认。                                                                          |
| 广州大学要求的图片材料: 准考证照片(近期免冠彩色证件照)、身份证人像面、身份证国徽面、手持身份证照片。 工作(必传) 根据提示要求上传相关 工作证明2(必传)证明材料的照片 工作证明3 工作证明3 学籍、学历报告(必传) 应图卡上传学等、往届卡上传学历报告 |
| (若对图片材料有疑问,请联系报考点,)<br>确认开始时间:2019-10-21 15:00<br>确认结束时间:2019-10-25 15:00 请注意确认时间<br>咨询方式:详情见研招网网报公告                              |
| ① 未上传                                                                                                    |
| 开始网上确认                                                                                                    |
|                                                                                                    |

注意:请一定要留意"需要提交的图片材料"和"确认结束的时间",先准备好相应的材料照片,然后点击"开始网上确认"进行下一步操作,在规定的时间内完成所有确认工作。

2. 阅读"报考点公告"

| 网报公告 用户可查询各省市招办、招生单位、报考点在网报期间的公告信息              |
|-------------------------------------------------|
| 省市招办 招生单位 报考点                                   |
| 广东 ▼ (4419)广东财经大学 ▼ 查询                          |
| [报考点] (4419)广东财经大学 网报公告                         |
| 关于2020年我校研究生报考点(4419)不再接受考生报名的公告                |
| 2020年全国硕士研究生招生考试广东财经大学报考点(4419)现场确认、下载准考证、联系方式等 |
| 2020年全国硕士研究生招生考试广东财经大学报考点(4419)公告               |

注:该页面仅提供最新年度网报公告查询,如有疑问,请咨询发布单位。

务必仔细阅读网报公告和考点公告,因未按公告要求,错选报考点、错报招生单位的考生、网报信息无效等,不再补报。确认后点击"我已经阅读完毕"。

3. 签署考生诚信考试承诺书

| 考生诚信考试承诺书                                                                                                    |
|----------------------------------------------------------------------------------------------------|
| 我是参加 2020 年全国硕士研究生招生考试的考生。我已认真阅读《 2020<br>年全国硕士研究生招生工作管理规定》、《国家教育考试违规处理办法》以及省<br>级教育招生考试机构和招生单位发布的相关招考信息。我已清楚了解,根据《中<br>华人民共和国刑法修正案(九)》,在法律规定的国家考试中,组织作弊的行<br>为;为他人实施组织作弊提供作弊器材或者其他帮助的行为;为实施考试作弊行<br>为,向他人非法出售或者提供考试的试题、答案的行为;代替他人或者让他人代<br>替自己参加考试的行为都将触犯刑法。 |
| 我郑重承诺:<br>一、保证在网上报名、现场确认及网上确认时,严格按照报考条件及相关政<br>策要求选择填报志愿,如实、准确提交报考信息和各项材料。如提供虚假、错误<br>信息或弄虚作假,本人承担由此造成的一切后果。                                                                                                    |
| 二、自觉服从考试组织管理部门的统一安排,接受监考人员的管理、监督和<br>检查。                                                                                                    |
| 三、自觉遵守相关法律和考试纪律、考场规则,诚信考试,不作弊。                                                                                                    |
|                                                                                                    |
| 同意(6)                                                                                                    |
| 不同音                                                                                                    |
| 小问意                                                                                                    |
| → 中国研究生招生信息网                                                                                                    |

阅读"考生诚信承诺书",点击"同意"。

# 4. 确认报名信息:

| 入伍前所在<br>高校入学年<br>月 |                     |
|---------------------|---------------------|
| 批准入伍机<br>关名称        |                     |
| 批准退役机<br>关名称        |                     |
| 入伍前所在<br>高校学习形<br>式 |                     |
| 入伍前所在<br>高校         |                     |
| 入伍前所在<br>高校学习专<br>业 |                     |
| 报名时间                | 2019-10-21 15:36:52 |
|                     | ✓ 我已确认以上报名信息准确无误    |
|                     | 继续                  |
|                     | ◆ 中国研究生招生信息网        |

确认个人信息无误后,勾选"我已确认以上报名信息准确无误"并点击"继续"。

### 5. 上传证件照:

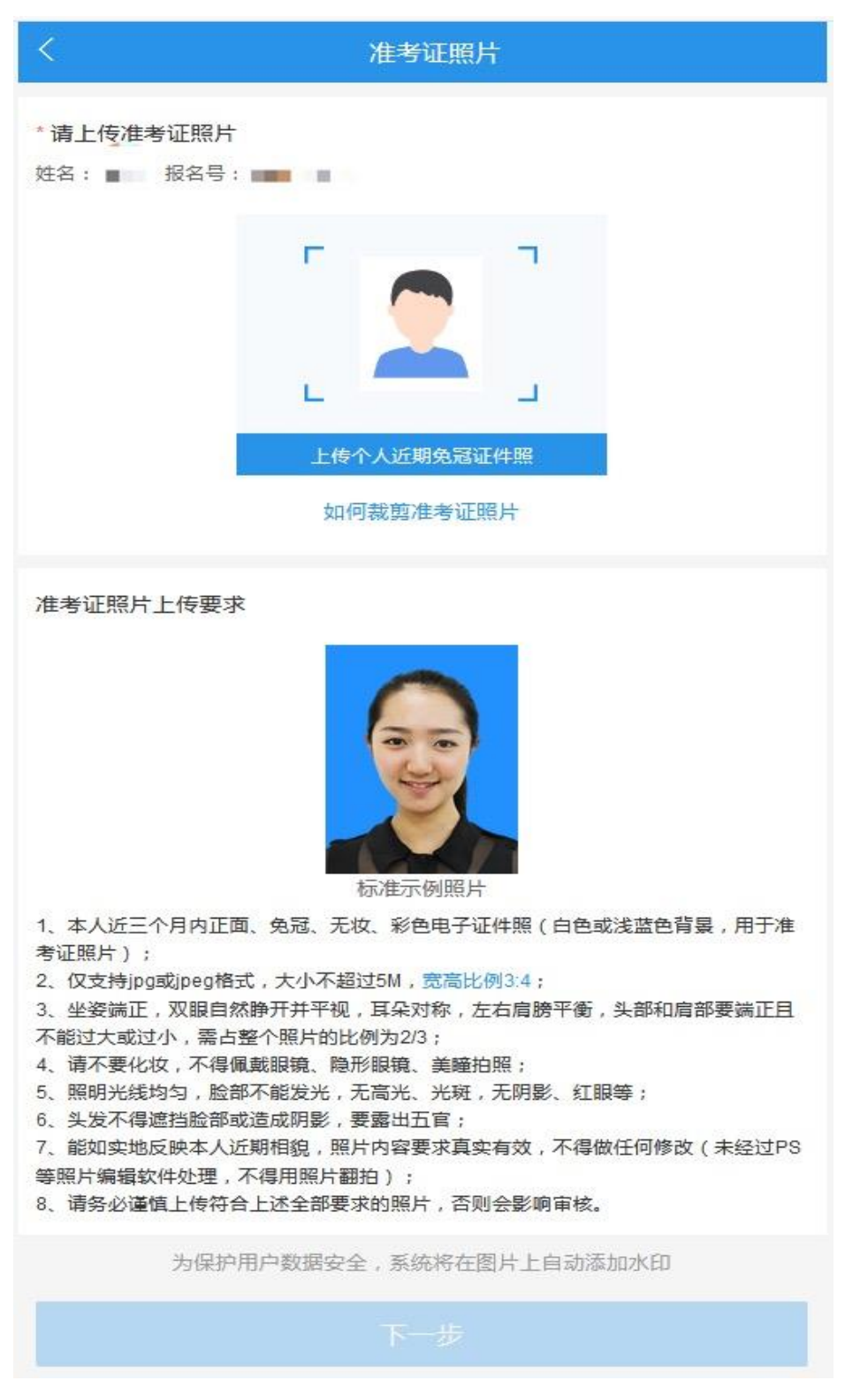

参照示例并严格按要求上传证件照,上传并检查无误后点击"下一步"

6. 上传身份证原件正反面照:

| <                       | 身           | 份证     |        |
|-------------------------|-------------|--------|--------|
| * 请上传身份证<br>姓名: ■ ■ 报名号 | · · ·       |        |        |
| [==                     | 2           | [<br>_ |        |
| 上传身份证人                  | 像面照片        | 上传身份证  | [国徽面照片 |
| 身份证上传要求<br>请确保身份证边框完整   | 4,字迹清晰可见,亮/ | 度均匀。   |        |
| := <b>2</b>             | i= 2        | = 2    | E 😩    |
| 它正确示例                   | ②边角缺失       | ◎信息模糊  | ⊗闪光强烈  |
| 下一步                     |             |        |        |
| ★ 中国研究生招生信息网            |             |        |        |

分正、反面两张上传,请确保身份证边框完整,字迹清晰 可见,亮度均匀。上传后点击"下一步"

#### 7. 上传手持身份证照片:

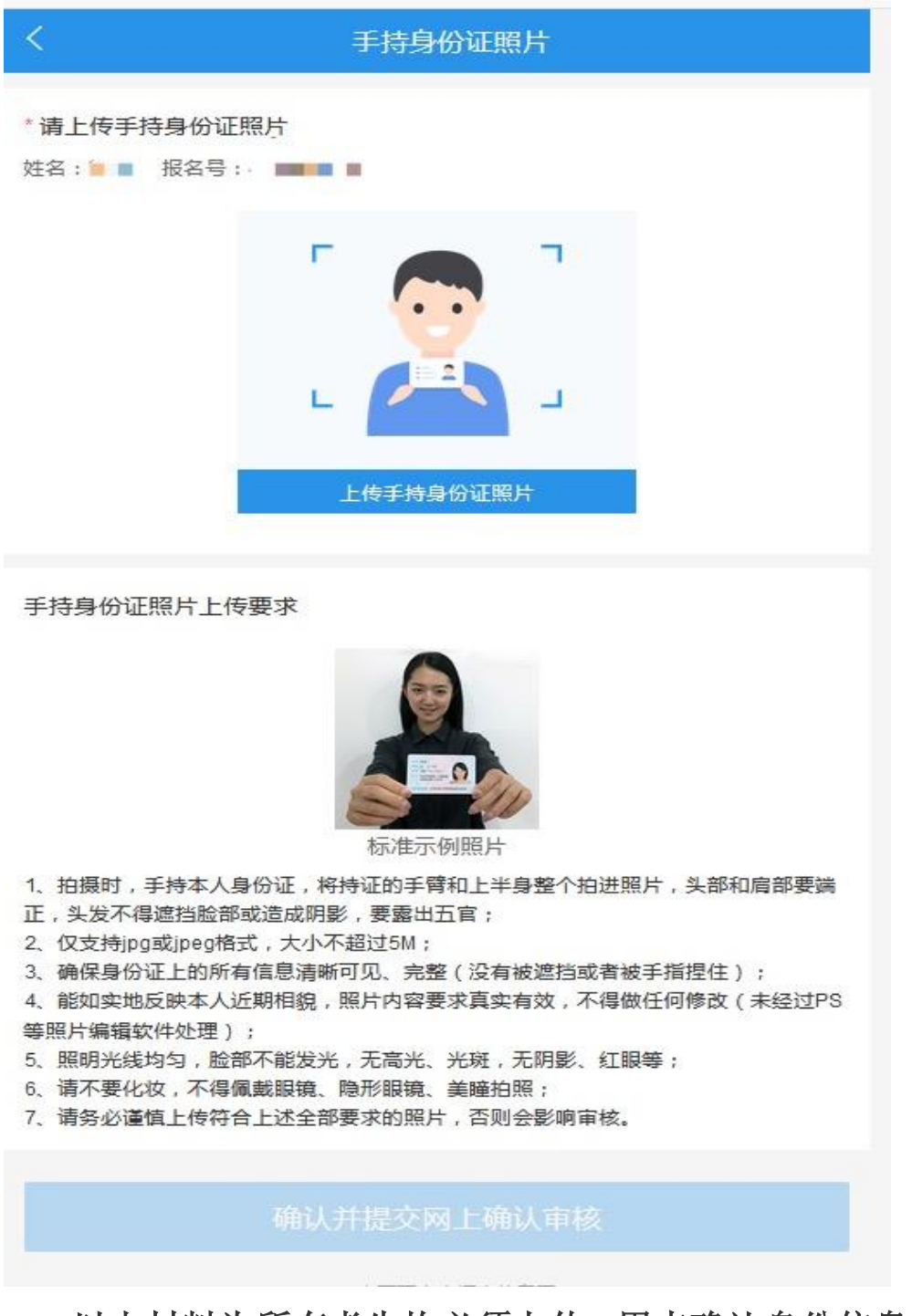

**以上材料为所有考生均必须上传,用来确认身份信息。**其他 所需材料,根据本人报考身份的实际情况如实上传,确认无误 后点击"确认并提交网上确认审核"。 8. 若提交成功,则进入以下界面:

| 長交成功         |
|--------------|
| 返回首页         |
| ★ 中国研究生招生信息网 |

此时,你只需要等待审核结果即可。本考点会及时对考生 网上提交材料进行审核,请等待审核结果并及时登录系统查看 审核结果。

9. 待审核状态

| 2020年全国硕士研究生招生考试<br>网上确认系统                                                                     |  |  |
|------------------------------------------------------------------------------------------------|--|--|
| □) 你有 1 条未读消息。 >                                                                               |  |  |
| 报名号 442193524                                                                                  |  |  |
| 姓名                                                                                             |  |  |
| 报考点 广州大学                                                                                       |  |  |
| 你所在的报考点 广州大学 已开通了2020年全国硕士研究生招生考试网上确认系统,请在本系统内完成网上确认。                                          |  |  |
| <b>广州大学</b> 要求的图片材料: <b>准考证照片(近期免冠彩色证件照)、身份证人像</b><br>面、身份证国徽面、手持身份证照片。<br>(若对图片材料有疑问,请联系报考点。) |  |  |
| 确认开始时间:2019-10-21 15:00<br>确认结束时间:2019-10-25 15:00<br>咨询方式: 详情见 <b>研招网网报公告</b>                 |  |  |
| ④ 待审核                                                                                          |  |  |
| 开始网上确认                                                                                         |  |  |
| ★ 中国研究生招生信息网                                                                                   |  |  |

自行登录网上确认系统及时查看审核结果。如审核通过, 系统会有短信通知,但一定要登录系统,反馈结果显示"审核 通过"说明您已经完成了2020年研究生报名信息确认工作, 请认真准备考试。

## 10. 审核通过状态

← 10691850883077 6 :

今天星期一

【学信网】 , <u>广州大学</u>报 考点已审核通过您的研招网上 确认材料,请及时登录查看 (<u>vz.chsi.com.cn/wsqr/</u>)。

2分钟前

|                                                    | 2020年全国硕士研究生招生考试<br>网上确认系统                                                                                             |
|----------------------------------------------------|----------------------------------------------------------------------------------------------------|
| 报名号                                                |                                                                                                    |
| 姓名                                                 | CHERT                                                                                                    |
| 报考点                                                | 广州大学                                                                                                    |
| 你所在的挑<br>统,请在4<br>广州大学等<br>面、身份证<br>(若对图片<br>确认开始时 | 及考点 广州大学 已开通了2020年全国硕士研究生招生考试网上确认系<br>家统内完成网上确认。<br>要求的图片材料:准考证照片(近期免冠彩色证件照)、身份证人像<br>正国徽面、手持身份证照片。<br>计材料有疑问,请联系报考点。) |
| 确认结束B<br>咨询方式:                                     | f间:2019-10-25 15:00<br>详情见 <b>研招网网报公告</b>                                                                              |
|                                                    | ✓ 审核通过                                                                                                    |
|                                                    | 开始网上确认                                                                                                    |
|                                                    | ● 中国研究生招生信息网                                                                                                    |

#### 11. 审核不通过状态

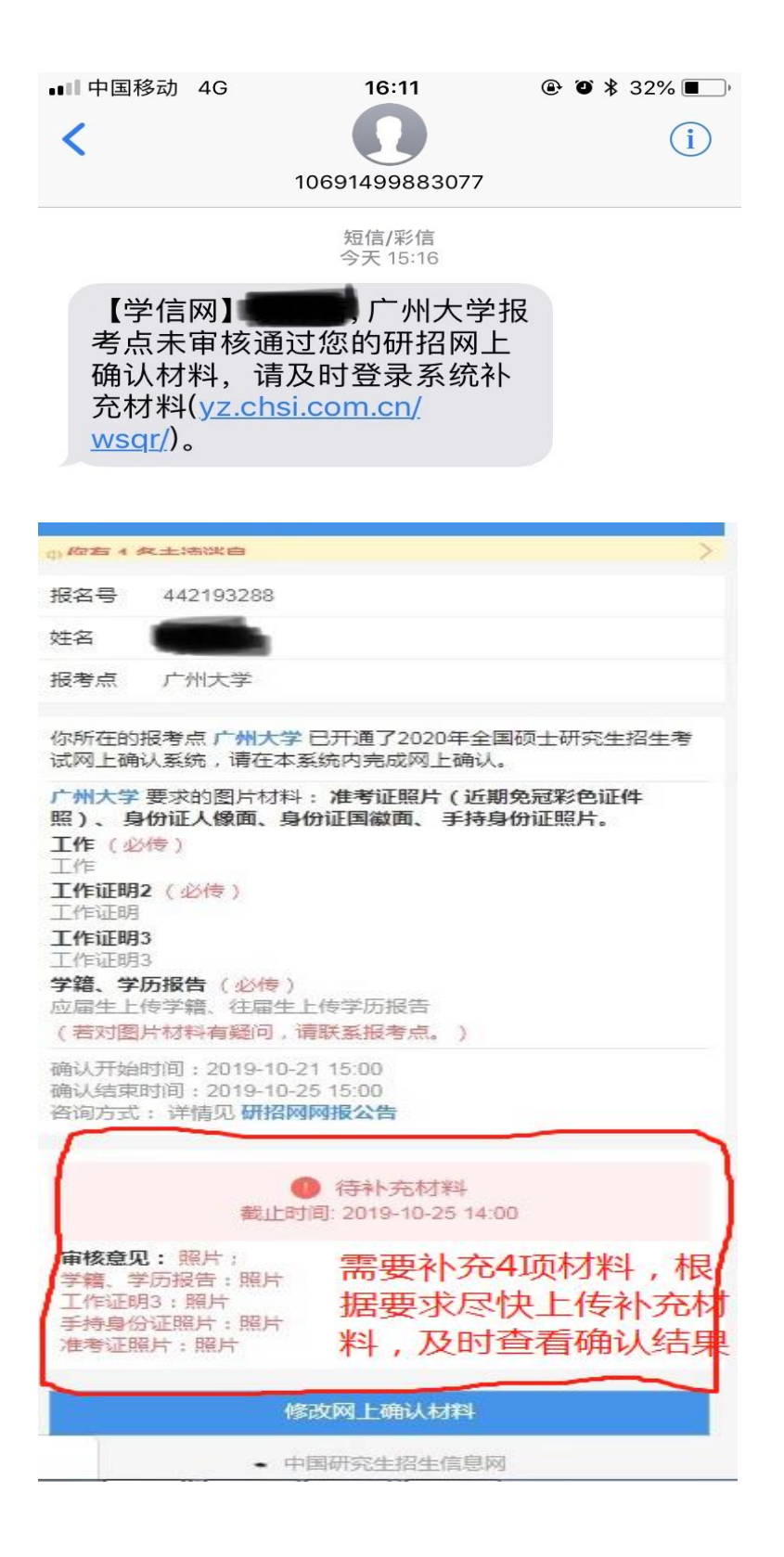

对于系统反馈提示"审核不通过"的考生,请根据"审核 意见"里的提示内容,在6小时内及时补充材料,然后再次等 待,及时查看再次审核结果,直到网上确认显示"审核通过"。 12. 第2次审核不通过状态

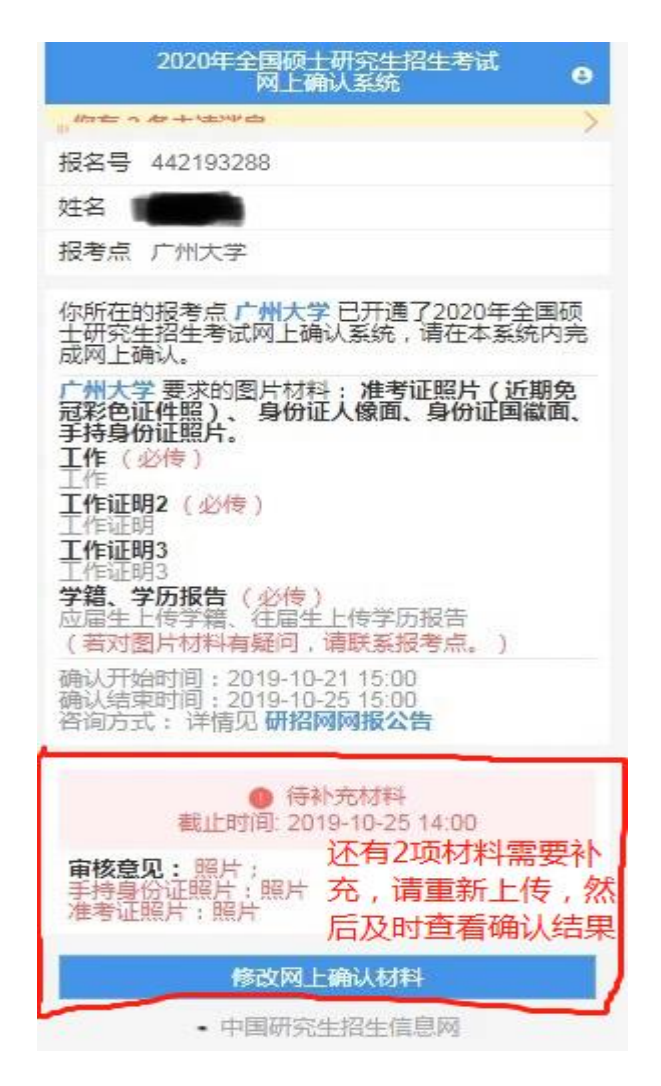

此时,还可根据"审核意见"里的提示内容第3次上传补 充材料,此时为最后一次网上补充材料,如果还是没通过审核, 那一定要在11月6日-9日9:00到16:00期间,持所有报考 材料到现场进行报考材料审核,然后再通过网上确认,直到系 统反馈显示"审核通过"则完成报名信息确认工作,逾期不再 受理确认,后果由考生本人承担。现场确认审核资料地点:广 州市番禺区广东财经大学城外环西路230号广东财经大学图 书馆一楼讲学厅大厅。

注意:现场只是审核资料、指导网上确认操作,所有网上确认操作都要考生本人网上进行。

审核通过后,会有短信方式通知,但一定要登录系统,确认出现"审核通过"界面,则完成报名信息确认工作。

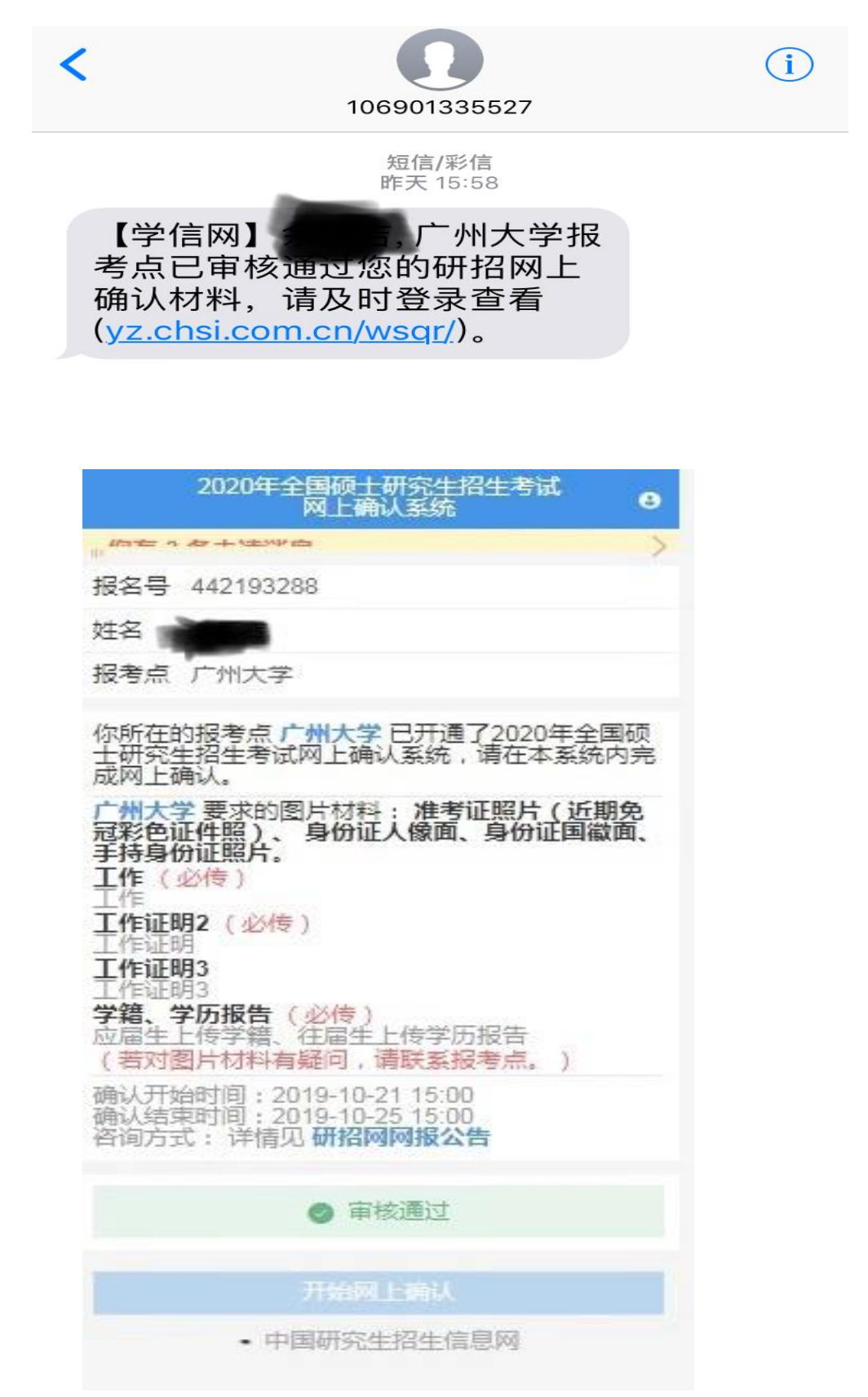